، اتحاد سرکت «سامی خاص» UNBCO

## راهنمای نصب درایور چاپگر لیبل Honeywell PC42t:

- ✓ از آپدیت بودن Firmware چاپگر اطمینان حاصل نمایید. (در صورت عدم اطمینان، مراحل آپدیت را با توجه به فایل راهنما،
   انجام دهید)
  - قبل از نصب درایور چاپگر، حتماً یکبار دستگاه را مطابق راهنما کالیبره نمایید.

ابتدا با مراجعه به وب سایت شرکت اتحاد برکت (<u>www.unbco.com</u>) به قسمت زیر رفته و آخرین فایل درایور چاپگر را دانلود نمایید.

Unbco.com ← منو دانلود ← زیر منو درایور ← Unbco.com

پس از دانلود، فایل InterDriver\_7.3.8\_M-4.zip را از حالت فشرده خارج نموده و فایل InterDriver\_7.3.8\_M-4.exe را اجرا نمایید.

مراحل زیر را دنبال نمایید:

**توجه:** از خاموش بودن چاپگر قبل از شروع مراحل نصب اطمینان حاصل نمایید.

- در پنجره باز شده بر روی دکمه Next کلیک نمایید.

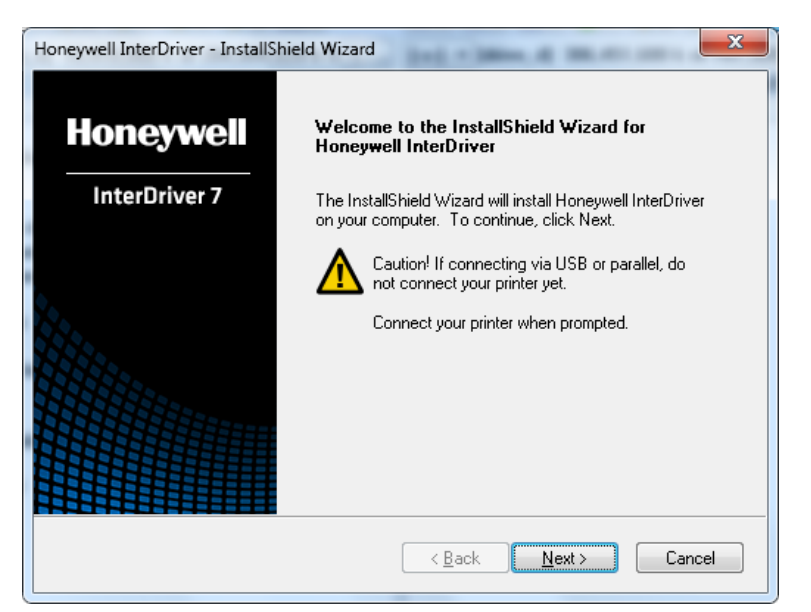

- در این پنجره گزینه I accept the terms of the license agreement را انتخاب نموده و بر روی دکمه Next کلیک نمایید.

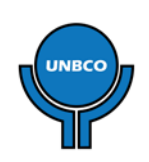

## United Barakat Company "PJSC"

UNBCO

**ت انجاد برکت** «سامی خاص»

| Honeywell InterDriver - InstallShield Wizard                                                                                                    |
|----------------------------------------------------------------------------------------------------|
| License Agreement Please read the following license agreement carefully.                                                                                                    |
| END USER LICENSE ACREEMENT         This License A greement ("Agreement") is a legal agreement between you and Honeywell International Inc. ("Licensor") regarding the associated software ("Software"), which may include software owned by Honeywell and software licensed by Honeywell from its software suppliers ("Suppliers"). This Agreement also applies to any updates, upgrades, revisions, patches, bug fixes, new versions, supplements, and other modifications to, as well as Internet-based services and support services for, this software, unless other terms accommany those items: if so those terms annly         I go not accept the terms of the license agreement       Erint |
| < <u>B</u> ack <u>N</u> ext > Cancel                                                                                                    |

- در پنجره باز شده بر روی دکمه Next کلیک نمایید.
- در پنجره بعد، بر روی دکمه Install کلیک نمایید.
- منتظر بمانید تا بخشی از مراحل نصب انجام شود؛ بعد از نمایش پنجره زیر، گزینه
- Check for updates to InterDriver را برداشته و بر روی دکمه Next کلیک نمایید.

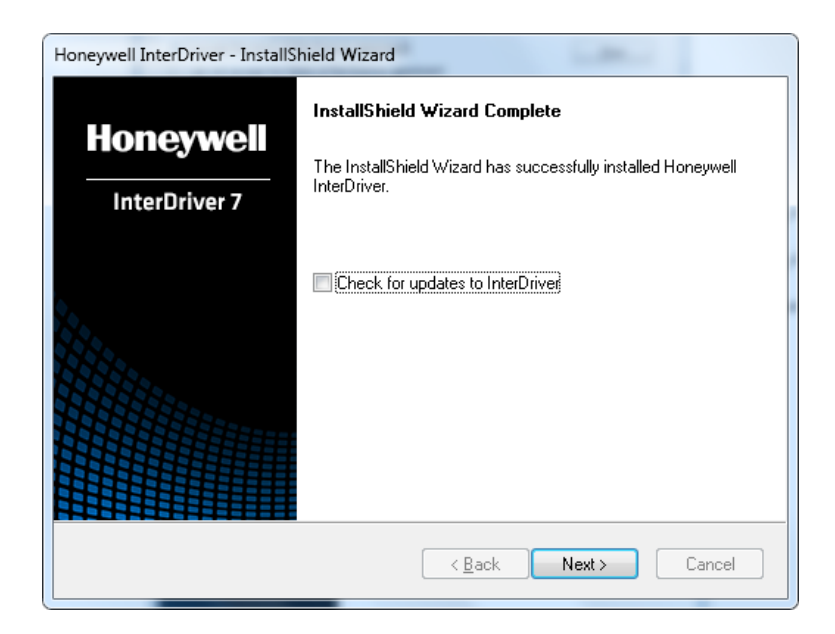

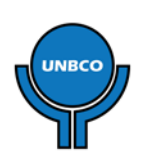

- در پنجره باز شده، گزینه Install Printer Drivers را انتخاب نموده و بر روی دکمه Next کلیک نمایید.

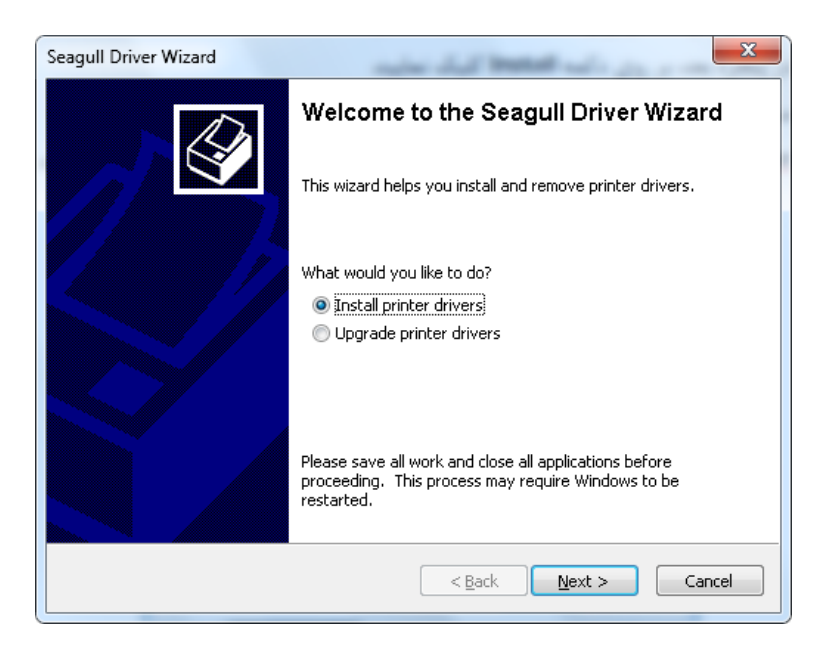

- پس از باز شدن پنجره زیر چاپگر را به کامپیوتر متصل نموده و روشن نمایید.

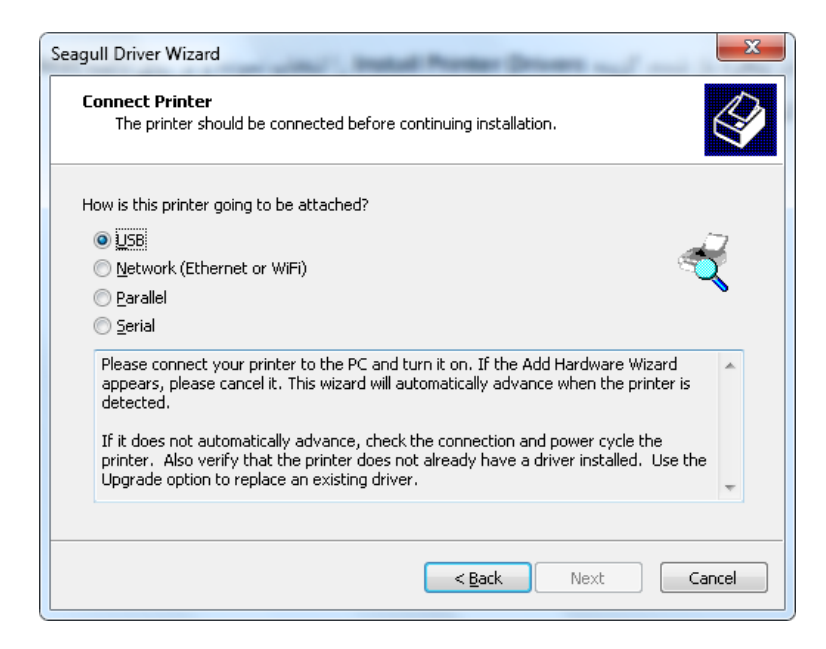

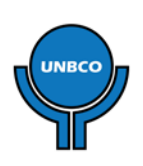

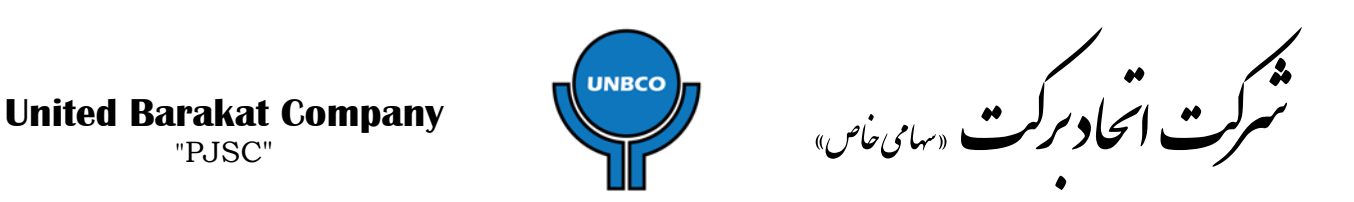

- منتظر بمانید تا پنجره زیر نمایش داده شود. در جدول نمایش داده شده، چاپگر را انتخاب نموده و بر روی دکمه Next کلیک نمایید.

توجه: در صورتی که در جدول نمایش داده شده، در آخر نام چاپگر به جای حروف <u>DP</u> کلمات <u>ESim</u> یا <u>ZSim</u> نمایش داده شده بود، بر روی دکمه <u>Cancel</u> کلیک نموده و از مراحل نصب خارج شوید. قبل از شروع مجدد نصب یکبار دیگر با دقت مراحل کالیبراسیون چاپگر را با توجه به راهنما انجام دهید.

| Piug<br>N | and Play Printer Detection<br>Jew Plug and Play printers are automa | ically detected for installation. |  |
|-----------|---------------------------------------------------------------------|-----------------------------------|--|
| Select    | t the printer driver to install.                                    |                                   |  |
| ۲         | Install a driver for a Plug and Play prin                           | ter                               |  |
|           | Printer Model                                                       | Port                              |  |
|           | Honeywell PC42t (203 dpi) - DP                                      | USB004                            |  |
| 0         | Install a driver for another printer                                |                                   |  |

- در پنجره بعد بر روی دکمه Next کلیک نمایید.
- در پنجره بعد بر روی دکمه Finish کلیک نمایید.
  - منتظر بمانيد تا مراحل نصب انجام شود.
- در پنجره بعد بر روی دکمه Install کلیک نمایید.
  - در پنجره بعد بر روی دکمه Next کلیک نمایید.

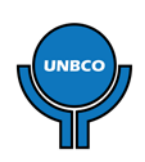

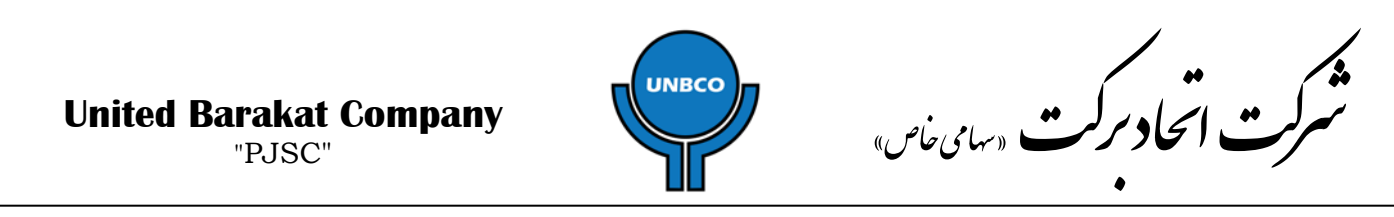

- در پنجره زیر، مطمئن باشید که گزینه Configure generic/text-only mode انتخاب *نشده* باشد. بر روی دکمه

Next کلیک نمایید.

| 📅 Post-Setup Tasks                     | ×                                                             |
|----------------------------------------|---------------------------------------------------------------|
| Configure Generic<br>Configure printer | :/Text-Only Mode<br>driver to generic/text-only mode.         |
|                                        |                                                               |
| If your printing appli                 | ication requires generic/text-only mode, check the box below. |
| 🔲 Config                               | ure generic/text-only mode                                    |
|                                        |                                                               |
|                                        |                                                               |
|                                        |                                                               |
|                                        | Help                                                          |
|                                        | Back Next Cancel                                              |

- در پنجره پایانی بر روی دکمه Finish کلیک نمایید.

نصب درايور با موفيقت پايان يافت.

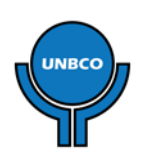